# tracerouteと公開ネットワーク管理情報を用いた IP geolocation

2009SE203二井谷 はるか指導教員:後藤 邦夫

#### 1 はじめに

現在, traceroute コマンドを用いて得た目的ホストまで の通信経路情報は,障害の発生場所を特定したり,デー タを集めてネットワークトポロジを作成し,地域間でど のような通信が行われているのか調べるなど幅広く活用 することが可能である.traceroute.org [2] などのWebサ イトを用いることで簡単に指定したホストまでのネット ワーク経路を知ることができる.さらに,使用するWeb サイトによってはGoogle マップ [1] などの地図情報を利 用して,その経路を視覚的に認識することが可能である.

利用する Web サイトや使用するタイミングによって traceroute 結果が異なる可能性もある点が traceroute に おける問題点である.

そこで,本研究では利用する Web サイトによる traceroute 結果の違いに着目し,複数の Web サイトから traceroute を行い,それぞれの結果を比較して経路情報を求め ることを目的とする.住所など場所の判定にはホスト名 に含まれる場所に関する情報や,whois を用いる.

2 システムの提案

この節ではシステムの流れについて説明する.本研究 では図1の構造を持つシステムを作成する.

<u>ユーザ</u> 1. ホスト名または IPアドレスの入力 4. traceroute 結果を表示 5. whois結果を返す 5. whois結果を返す 7. 切り出した情報を渡す 8. 地図を表示

図1 ユーザ入力から結果が返る流れを表すシーケンス図

#### 1. ホスト名または IP アドレスの入力

ユーザはアプリケーションのトップページより宛先 ホスト名または IP アドレスを入力する .

2. traceroute 実行

ユーザが入力したホスト名について,複数 Web サ イトで traceroute を実行する.例えば3つの Web サイトを用いる場合,図2のようになる.

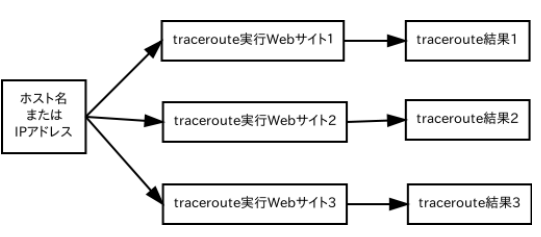

図 2 複数 Web サイト traceroute 実行例

#### 3. traceroute 結果を返す

traceroute した結果をアプリケーション側に返す. この時 図 3 のように traceroute の経由地すべてと 目的地を 1 箇所ずつ, さらにこれ以降 traceroute 結 果の順番通りに区別する.そして, traceroute 経由 地にあるルータのサブドメインから地名など場所が 特定できる情報の検索を実行する.

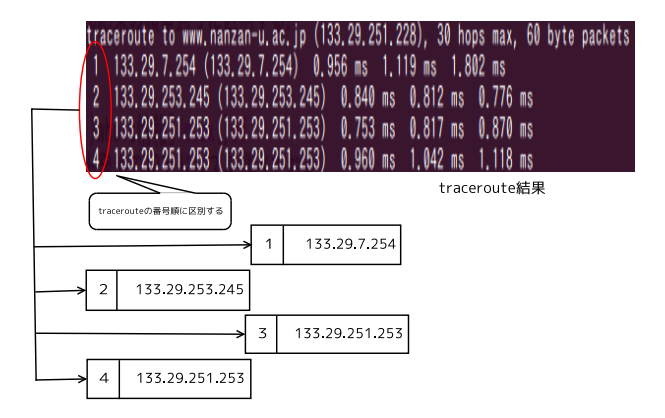

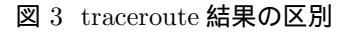

#### 4. traceroute 結果を表示

ここまでに求めたすべての traceroute 結果をユー ザが確認できるように表示する.

5. whois 実行

宛先ホストの IP アドレスと, サブドメインから経 路推定できなかった経由地について whois を実行 する.

6. whois 結果を返す

whois 情報は organization または adress など, Google マップで場所が特定できる情報を切り出す.

- 7. 切り出した情報を渡す 切り出した情報を1つずつ Google マップへ送り, 経由地は経由地,宛先は目的地として格納する.
- 8. 地図を表示

Google マップのルート乗り換え案内を用いて目的 地と経由地を順番通りに線でつないだ結果を表示 する.

### 3 実装

この節では作成したプログラムについて述べる.プロ グラムは PHP と HTML で作成する [4].

#### 3.1 ユーザ入力

図4は, traceroute を実行するためのユーザ入力画面 である.

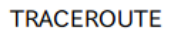

| 指定したホストまでの経路を調べます。 |  |      |
|--------------------|--|------|
| ホスト名を入力してください。     |  |      |
| traceroute         |  | 実行する |

#### 図 4 ユーザ入力画面

ユーザがテキストボックスにホスト名を入力し実行ボ タンを押すと,ローカルホストで traceroute が実行され る.traceroute 実行結果は,ログファイル tracelog.txt に 保存される.

3.2 情報の切り出し

以下のプログラムは上記で作成したログファイルを読 み込み,情報の切り出しを行うプログラムの一部である.

プログラム行と合わせ,次に情報切り出しの手順を示す.

- 1: traceroute ホップ数ごとの分割を\$lineno で行う.
- 3: \$fields で\$lineno の空白ごとの分割を行う.
- 5: \$no==2のときの\$fields をドメイン情報として 切り出す.
- 8: \$no==3のときの\$fields を IP アドレス情報とし て切り出す.

```
例えば
```

lineno[2] = 2 fw.seto-private (10.8.1.254) 1.342 ms 0.967 ms 0.896 ms

```
の場合,
```

fields[0] = 2, fields[1] = fw.seto-private, fields[2] = (10.8.1.254)...... formula domain[2] = fw.seto-private, fipaddr[2] = 10.8.1.254

が代入される.

4 実験,評価

# 実装したプログラムを実行すると図 5 の結果が得られる.例として yahoo.co.jpを指定して実行した場合を示す.

0 = traceroute to 124.83.187.140 (124.83.187.140), 30 hops max, 60 byte packets DOMAIN: 124.83.187.140 IPADDR: 124.83.187.140,

1 = 1 10.64.6.254 (10.64.6.254) 1.491 ms 1.777 ms 3.797 ms DOMAIN: 10.64.6.254 IPADDR: 10.64.6.254

2 = 2 fw.seto-private (10.8.1.254) 1.342 ms 0.967 ms 0.896 ms DOMAIN: fw.seto-private IPADDR: 10.8.1.254

```
図 5 プログラム実行結果 (一部抜粋)
```

上記結果より,ドメイン名,IPアドレスを用意した変数に切り出して代入することに成功した.DOMAINに IPアドレスが入ってしまうことがあるが,サプドメイン による経路推定の段階でIPアドレスかサブドメインかを 判定するので,この段階では問題ないものとする. 今回の実験で成功したことと残った問題点を次に示す.

- 図4より入力したホスト名から自動で traceroute を 実行することができた.しかし,ローカルホストで の traceroute のみである.
- ドメイン名と IP アドレスの切り出しについては出 来ていたことが確認できた。
- wget コマンドを用いて Web サイト (UltraTools[3])
  に接続することに成功した.しかし,返り値を受け
  取り,位置を特定することが出来なかった.
- 5 おわりに

本研究では,複数 Web サイトを用いた traceroute 結果 の地図表示の実現を目指して必要なプログラムを検討し, その一部を実装した.今後の課題として主に次の点が挙 げられる.

- wget を用いて traceroute, whois 結果を求める具体 的なプログラムを完成する.
- ユーザによる入力から地図表示まで自動化させる.
- ルート乗換案内に依存しない Google マップ上での 表示を可能にする.

上記の点を改善することで,より実用的なシステムになると考える.

## 参考文献

- [1] Google: Google マップ (accessed Jan. 2013). http://maps.google.co.jp/.
- [2] Kernen, T.: traceroute.org (accessed Jan. 2013). http://www.traceroute.org/.
- [3] Neustar, I.: UltraTools (accessed Jan. 2013). https://www.ultratools.com/.
- [4] Rasmus Lerdorf, Kevin Tatroe, P. M.: プログラミン グ PHP 第 2 版, Vol. 1,株式会社オライリー・ジャパ ン (2007).